| ELKNet                                                                                                    | <b>Quick Start Guide</b><br>Setting Up Equipment to Participate in an<br>Interactive Television (ITV) Workshop                                                                                                    |         |
|----------------------------------------------------------------------------------------------------|----------------------------------------------------------------------------------------------------|---------|
| 1. Ensure ELKNet display cart power cord is plugged in to a power outlet.                                                                                                    |                                                                                                    |         |
| 2. Ensure ELKNet display cart connectivit ELKNet wall plate.                                                                                                    | y cable is properly connected to                                                                                                    |         |
| 3. Ensure Scientific Atlanta satellite receiv powered on and indicates it is receiving th                                                                                                    | ver (on bottom shelf of display cart) is<br>e signal.                                                                                                    |         |
| 4. Ensure the DVD player/recorder (on mi<br>should see either "E1" or "L1" displayed in<br>turn it on using the switch on the front left                                                                                                    | iddle shelf) power switch is on. You<br>the front panel display. If necessary,<br>of the unit.                                                                                                    | E I 🚥 🖿 |
| <ul> <li>5. Using the LCD remote control, turn the turning on, you can expect the following set</li> <li>Blue power light comes on (front botto</li> <li>Blue screen displays on monitor with le</li> <li>"Welcome to ELKNet" message with h</li> <li>Signal from satellite receiver displays</li> <li>"Welcome to ELKNet" message disappediate</li> </ul> | LCD monitor on. When the monitor is<br>equence:<br>m right of monitor).<br>etters "HDMI1" display at top left.<br>help desk phone number displays.<br>(may take 5-10 seconds).<br>pears (takes about 40 seconds). |         |
| NOTE: If testing signal reception, not participating in a training event, skip step 6. Go to step 7.                                                                                                    |                                                                                                    |         |
| <ul> <li>6. Set the push to talk system (on top she</li> <li>Volume Control slide lever two thirds t</li> <li>Auto Answer and Satellite Audio butto</li> <li>Internal Speaker and Manual Answer/</li> <li>Using the number keypad, dial the audio</li> </ul>                                                                                               | If) settings to dial the audio bridge:<br>o the right (volume ON).<br>ns de-activated (red light OFF).<br>Call buttons activated (red light ON).<br>dio bridge and enter the passcode.                            |         |
| <ul> <li>7. Set the push to talk system settings to a</li> <li>Volume Control slide lever completely</li> <li>Manual Answer/Call button - DO NOT</li> <li>Internal Speaker button deactivated (red light state)</li> <li>Satellite Audio button activated (red light state)</li> </ul>                                                                     | receive audio from satellite:<br>to the left (volume OFF).<br>TOUCH leave activated (red light ON).<br>ed light OFF).<br>ght ON).                                                                                 |         |
| <ul> <li>8. You should see and hear either the training channel or the home channel (CNN).</li> <li>If there is no sound, press the "+" volume button on the LCD remote control.</li> <li>Using the LCD remote control, adjust the volume of LCD monitor to normal level for listening.</li> </ul>                                                         |                                                                                                    |         |
| 9. Uncoil the microphone cable for the put<br>bottom shelf, front left – in front of the Scie<br>Plug into either microphone jack on the ba<br>microphone on a student table. If you hav<br>by linking the microphones to each other u                                                                                                    | sh to talk system (located on the<br>entific Atlanta satellite receiver).<br>ick of the microphone and set the<br>e additional microphones, set them up<br>using the provided cables.                             |         |
| 10. Press and hold down the "PUSH TO TALK" lever on the microphone. Pressing the lever should automatically mute the audio coming from the monitor. Releasing the lever should restore the audio.                                                                                                    |                                                                                                    |         |